研修中に作成した「学習メモ」(iStudy ViewerXML)を、ご自宅またはご勤務先で再現するには、弊社サイトから研修テキスト(PDF)および iStudy Viewer をダウンロードし、iStudy Viewer はご使用になる PC にインストールをする必要があります。

# ●研修テキスト(PDF)ダウンロード方法 :

(1) https://cloud.istudy.ne.jp/ies/ にアクセスし、ログイン ID (メールアドレス)とパスワードを入力して[ログイン]をクリックしてください。

| tudy Cloud 7/5                                                                                                    |                                                                                                    |
|----------------------------------------------------------------------------------------------------|----------------------------------------------------------------------------------------------------|
| クラウドラーニング゜                                                                                                    |                                                                                                    |
| iCtudy                                                                                                    | <b>分 SSL ログイン</b>                                                                                                    |
|                                                                                                    | ログインメニュー                                                                                                    |
|                                                                                                    | ログインID kurumi@systech-i.co.jp                                                                                                    |
| Cloud                                                                                                    |                                                                                                    |
| Cioud                                                                                                    | ログイン                                                                                                    |
| マイアカウント情報                                                                                                    | 本サイトで商品をご購入される時はLSSとロジィンJをご利用ください。                                                                                                    |
| <ul> <li>パスワードを忘れたとき</li> <li>新規アカウント登録</li> <li>よくある質問</li> </ul>                                                                                                    |                                                                                                    |
| ▶研修コースの検索                                                                                                    | A study telephone server and the server and the ser |
| ▶ 個人情報保護方針<br>▶ 利用規約                                                                                                    |                                                                                                    |
|                                                                                                    | Productioners intervent intervent i  |
| Convright © 2005-2010 System Technology-i Co. Ltd. Japan. All rig                                                                                                    |                                                                                                    |
| and the second states and a second state of the second states of the second states of the sec | Powered by Stud                                                                                                    |

#### (2) [管理]をクリックしてください。

| iStudy Clo                                                                                            | ud 7/5                                                                                                    |           | パスワード変<br>株式会社 シン | 更) [ログ<br>ステム・テク | アウト] [<br>クロジー・ | 設定] [リセ<br>アイ | :>/F]<br>▼ |
|----------------------------------------------------------------------------------------------------|----------------------------------------------------------------------------------------------------|-----------|-------------------|------------------|-----------------|---------------|------------|
| My Home                                                                                               | 学習 試す                                                                                                    | 追加: 指定なし  | ▼ 保存              |                  |                 |               |            |
| <u>ж</u> ан                                                                                           | 9 字習中の一覧                                                                                                    | - X       | プロフィー             | ıl               |                 | - 23          | 3          |
| <ul> <li>■ istudy ホーム</li> <li>■ 管理</li> <li>● 学習</li> <li>■ ポマネージャ</li> <li>■ パ コミューケーション</li> </ul> | <ul> <li>ア・ケート</li> <li>ご 研修受講前アンケート</li> <li>ご 赤回答</li> <li>研修受講前アンケート(Oracle Database 11g R2: 営<br/>末回答</li> <li>・・・・・・・・・・・・・・・・・・・・・・・・・・・・・・・・・・・・</li></ul> | -         |                   | 桜井 祥             | 徐実様             |               |            |
| ₽ ◎ 設定                                                                                                | 最新プログ記事                                                                                                    | = 23      |                   | No P             | hoto            |               |            |
| ₽ 🔂 研修計画<br>₽ 🍄 研修管理                                                                                  | カテゴリ別に読む 個人ブログを読む 共<br>講師ブログ <u> いたの下のための合のの</u> は第一〇丁リビ!!<br>Suctors Techenglogののは第一〇丁リーになって「「第二〇〇〇〇〇〇〇〇〇〇〇〇〇〇〇〇〇〇〇〇〇〇〇〇〇〇〇〇〇〇〇〇〇〇〇                              | き通テーマを読む  | カレンダー             |                  |                 | - 2           | 3          |
| ≞ ? ヘルプ                                                                                               | <u> </u>                                                                                                    |           | ٢                 | 4月,2             | 014 🔻           | ۲             |            |
|                                                                                                    | TTT 人と学び TTTIIStudy & amp; amp; Cloud Learning争集部]<br>【FR - Area】 ~ タケミ講師ノブログ ~[武見 弘之]                                                                            |           | 日月                | 火 オ              | < 木             | 金土            |            |
|                                                                                                    | <u>【FR - Area】~ タケミノブログ ~[武見 弘之]</u>                                                                                                    |           | 30 31             | 1 2              | 2 3             | 4 5           |            |
|                                                                                                    | 🌮 ブログの 検索 🏪 ランキング                                                                                                    |           | 13 14             | 15 1             | 6 17            | 18 19         |            |
|                                                                                                    |                                                                                                    |           | 20 21             | 22 2             | 3 24            | 25 26         |            |
|                                                                                                    | 取打リイヤ                                                                                                    | _ <u></u> | 27 28             | 29 3             | 0 1             | 2 3           |            |
|                                                                                                    | 個人ウィキを読む 共通テーマを読む                                                                                                    |           | 4 5               | 6 7              | 8               | 9 10          |            |

(3) [学習中の一覧]から、「期限超過」チェックボックスを ON にしてコースを検索してください。

(※期限超過とは、研修開始日を過ぎた、という意味です。)

|                     | ステータス: 🖩 未学習 🔲 学習中 🔲 学習終 🗹 期限超過<br>学習タイブ: 講義+実習 💌 期間: 2010/10/03 🌄 ~ 2012/10/03 😱                                                                                                    | 再表示           |                |       | ¥≣ <u>表示行数</u> | 削除、≡表示行数追加            |
|---------------------|----------------------------------------------------------------------------------------------------|---------------|----------------|-------|----------------|-----------------------|
| 学習タイプ               | コースID/コース名称                                                                                                    | 受講開始日<br>利用期限 | 開始学習日<br>最終学習日 | 最終更新日 | 状況             |                       |
| Na 講義+実習<br>09 社外研修 | IBM00433<br>WebSphere Application Server V7 BootCamp 1Day <sup>@</sup> 添付1<br>WebSphere Application Server(WAS) V7の概念、機能の紹介から、WASを使用して<br>Webンステムを構築、運用するために必要となる操作手順、OASアプリケーションの<br>移行ポイ | 2010/10/19    |                |       | 期限超過           | コメントがありません。<br>コメントする |

(4) 該当コースが検索されたら、コース名の「<sup>0</sup>添付1」」をクリックしてください。PDF テキスト(Zip ファイル)のダウンロードが開始します。

### ●iStudy Viewer ダウンロード方法 :

(5) http://www.istudy.ne.jp/ にアクセスし、画面右にある [ ダウンロード ] をクリックしてください。

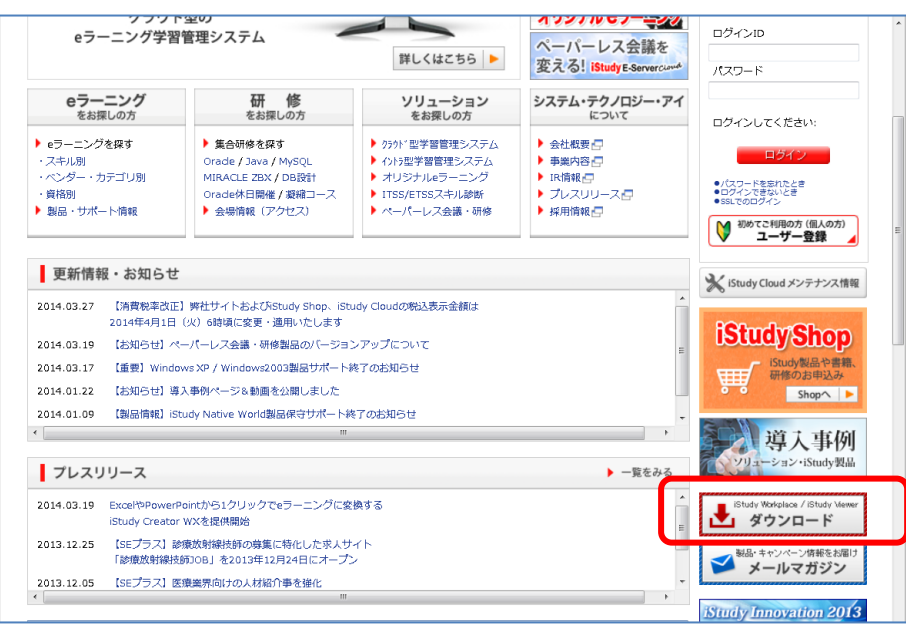

(6) [研修] > [iStudy Viewer Learning Edition]からご使用環境にあったソフトウェアをダウンロードしてください。

| リーンかつセ      | キュアな学習環境をサポー                                                                                                    | トする電子テキ | Fスト閲覧・書                                                                                          | 影ンツール                                                                                                    |                                                                                                    |              |
|-------------|----------------------------------------------------------------------------------------------------|---------|--------------------------------------------------------------------------------------------------|----------------------------------------------------------------------------------------------------|----------------------------------------------------------------------------------------------------|--------------|
|             | Antaresteries and a second second sec |         | iStudy View<br>子テントの<br>習文以後ソール<br>の研修をご<br>す。<br>講師をの学習<br>単にに任により<br>・<br>動作環境第<br>・<br>FAQページ | er Learning Edi<br>PDF形式)で提供<br>書書込み、サー<br>です。<br>2000年の日本<br>2000年の<br>2000年の<br>2000年<br>2000年の<br>2000年の<br>2000年<br>2000年の<br>2000年<br>2000年<br>2000年<br>2000年<br>2000年<br>2000年<br>2000<br>2000<br>200<br>2000<br>2000<br>2 | tionは研修コースで提供さ<br>される学習数材を閲覧した<br>/(に保管管理できる次世代<br>に入り(ekit)に対応し、鎖座<br>さまは無料でご利用いただ<br>や、保存したメモの同期な<br>智効率を高めるとともに、<br>、より快適な研修環境を支<br>ジ | れり型 会け ど教援しま |
| [Ver.3.2.0. | 0] New                                                                                                    |         | ▶ Oracle研修<br>▶ Oracle研修                                                                         | 8受講者向け設定<br>8受講者向け設定                                                                                                    | :手順 [PC] 型<br>:手順 [iPad] 型                                                                                                    |              |
| [Ver.3.2.0. | 0] <mark>New</mark><br>関品名                                                                                                    |         | ▶ Oracle研修<br>▶ Oracle研修<br>▶ Ver.                                                               | <ul> <li>         ・受講者向け設定         ・         ・         ・</li></ul>                                                                                                    | 手順 [PC] 型<br>手順 [iPad] 型<br>ダウンロード                                                                                                    |              |
| Ver.3.2.0.  | 0] New<br>뫪읎名<br>Study Viewer Learning Edition                                                                                                    |         | ▶ Oracle研修<br>▶ Oracle研修<br>Ver.<br>3.2.0.0                                                      | <ul> <li>受講者向け設定</li> <li>受講者向け設定</li> <li>サイズ</li> <li>約17MB</li> </ul>                                                                                                    | (手順 [PC] <mark>知</mark><br>(宇順 [iPad] <mark>予</mark><br>ダウンロード                                                                           | ٤            |
| [Ver.3.2.0. | 이 New<br>뭹品名<br>Study Viewer Learning Edition<br>Viewer Learning Edition (64b                                                                                                    | itt版)   | <ul> <li>Oracle研修</li> <li>Oracle研修</li> <li>Ver.</li> <li>3.2.0.0</li> <li>3.2.0.0</li> </ul>   | 8受講者向け設定<br>8受講者向け設定<br>サイズ<br>約17MB<br>約17MB                                                                                                    | (手順 [PC] 型<br>(手順 [iPad] 型<br>ダウンロード<br>・<br>・<br>・<br>・<br>・<br>ダウンロート                                                                  | *            |

以上で、研修テキスト(PDF)および iStudy Viewer をダウンロードは完了です。

次のステップでは、iStudy Viewerのインストールおよび学習メモ(iStudy ViewerXML)の再現方法をご説明いたします。

# iStudy Viewer のインストールとご自宅・勤務先での復習開始までの流れ

<作業を行う前に>

● 過去にインストールした iStudy Viewer が最新のバージョンではない場合、起動時、次のようなダイアログが出現します。
 ※本ダイアログが出現した場合、可能な限り、最新のバージョンの iStudy Viewer をインストールいただきますようお願いいたします。

| iStudy Viewer                                     |  |
|---------------------------------------------------|--|
| 最新のiStudy Viewerが提供されています。最新版をダウンロードで入手してく<br>ださい |  |
| ок                                                |  |

● PC に初めて iStudy Viewer をインストールする場合、アンインストールは不要です。インストールからお願いいたします。

# アンインストール方法 :

[コントロールパネル]-[アプリケーション(プログラム)と機能]より iStudy Viewer を選択して「アンインストール」をクリックします。

## インストール方法と復習開始までの流れ :

iStudy Viewerの動作環境は以下の通りです。

## [PC]

| OS         | Microsof Windows 7 🖌 Windows8 pro |  |
|------------|-----------------------------------|--|
| 必要ディスク容量   | 35MB                              |  |
| 推奨環境       | CPU: Intel Core i5                |  |
| その他のソフトウェア | Microsoft .NET Frameworks 4.0     |  |

#### 【タブレット】

| OS         | Microsof Windows 7            |
|------------|-------------------------------|
| 必要ディスク容量   | 35MB                          |
| 推奨環境       | CPU: Intel Core i5            |
| その他のソフトウェア | Microsoft .NET Frameworks 4.0 |

※タブレットは、東芝製 WT310/C にて動作検証済み。その他の機種につきましては動作保証いたしかねます。

(7) ダウンロードした iStudyViewerSetup.msi を実行してください。使用許諾などご同意の上、インストールが開始されます。

(8) インストールが完了すると、デスクトップに「iStudy Viewer」のショートカットが表示されます。

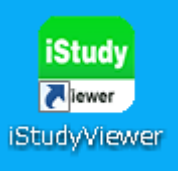

(ショートカットが作成されていない場合は、[Windows] > [スタート] > [iStudy Viewer] をクリックして起動できます。)

(9) iStudy Viewer を起動すると「オプション設定」が表示されます。「PDF フォルダ」の設定が必須となります。任意のフォルダをお選びいた だけますが、研修テキスト(PDF)を保存したフォルダを指定していただくとスムーズです。

| 77                                     | プション設定          |                                                                                                |
|----------------------------------------|-----------------|------------------------------------------------------------------------------------------------|
|                                        | PDFフォルダ:        | C:¥temp ご指定ください。                                                                               |
| <b>*</b>                               | 画面ショット作業フォルダ:   | C:¥Users¥kurumi¥AppData¥Local¥Temp¥ O → C:¥ekit                                                |
| Proxy                                  | 画面ショットモード:      | <ul> <li>● 主全画面</li> <li>● 副全画面</li> <li>● アクティブ</li> <li>● 領域</li> <li>× → c:¥ekit</li> </ul> |
| 影                                      | 画面ショットキー:       | なし マ パージサムネール表示                                                                                |
| nh                                     | コメントのサーバ同期:     | ✓ 保管時に自動実行 ✓ 新規時に自動実行                                                                          |
| 「「「「「「「「」」」。                           | コメント入りPDF:      | 保管時に作成する                                                                                       |
|                                        | 確認ダイアログ         | ✔ 保管時に表示する                                                                                     |
|                                        | 印刷モード           | PDFのみ 🕞 MS Pゴシック.10 🛄                                                                          |
| 「「「「「「「「」」「「「」」」「「」」」「「」」」」」「「」」」」」」」」 | イメージツール         |                                                                                                |
| ÷                                      |                 |                                                                                                |
|                                        | Version:3.2.0.0 | OK キャンセル                                                                                       |

また、認証が必要なプロキシーを利用の場合は「Proxy 設定」タブをクリックして設定を行ってください。

※事前に研修テキスト(PDF)を iStudy Cloud からダウンロードしてください。

(10) ログイン画面で、研修会場でご登録いただいた ID・パスワードをご入力ください。またマルチカンパニーをご登録の場合は、受講時にお 選びいただいた所属を選択してください。

| ログイン              |                                         |    | ×     |
|-------------------|-----------------------------------------|----|-------|
|                   |                                         |    |       |
| ログインID:           | kurumi@systech-i.co.jp                  |    |       |
| パスワード             | ***                                     |    |       |
|                   |                                         |    |       |
|                   |                                         |    |       |
|                   |                                         |    |       |
|                   |                                         |    |       |
| <u>新規(JiStudy</u> | <u>Cloudへユーザを登録する</u><br>オーサービオ/中田L_ty) | ОК | キャンセル |
|                   | はリーハは使用しない                              |    |       |

(11) サーバーに接続され、記録されている学習メモの一覧が表示されます。復習するコースをダブルクリックでお選びください。

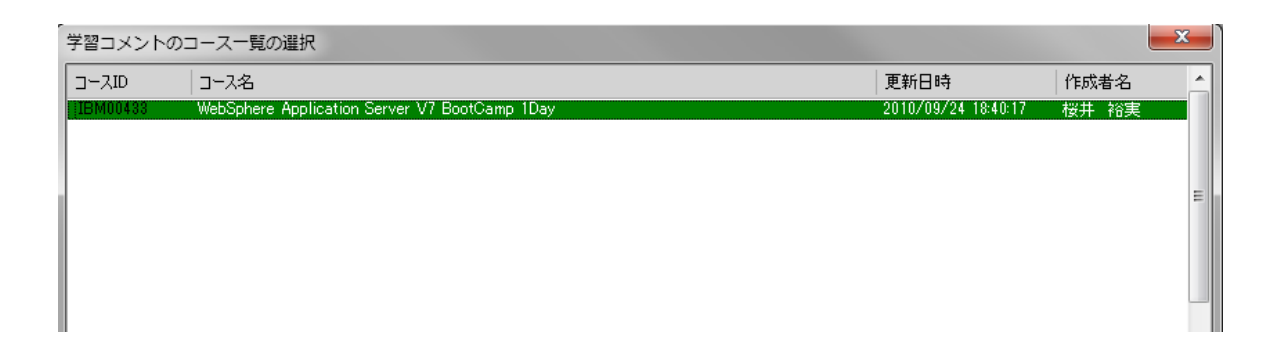

※ お客様用が PDF をリネームされている場合や、「PDF フォルダ」に指定したフォルダに PDF が存在しない場合は、ダイアログが表示され ます。「はい」をクリックして、任意の名前の PDF を選択してください。

| iStudy Viewer                                        | x    |
|------------------------------------------------------|------|
| ● PDFフォルダ内にD59999JP10_sg1.pdfが見つかりません。PDFを<br>択しますか? | :ш   |
|                                                      | ₹(N) |

| ■ 電子テキスト(PDF)の選択           | Care and last                 |                  | -             |                    |          | ×       |
|----------------------------|-------------------------------|------------------|---------------|--------------------|----------|---------|
|                            | Windows7_OS (C:) 🔸 viewerproj |                  | -             | ← viewerpr         | ojの検索    | ٩       |
| 整理 ▼ 新しいフォルダー              |                               |                  |               |                    | = -      | 0       |
| 📃 デスクトップ                   | 1 名前                          | 更新日時             | 種類            | サイズ                |          |         |
| () ライブラリ                   | D59999JP10_sg1.pdf            | 2012/10/26 13:37 | Adobe Acrobat | 2,266 KB           |          |         |
| 🍃 ライブラリ                    |                               |                  |               |                    |          |         |
| 📑 ドキュメント                   |                               |                  |               |                    |          |         |
| 🔤 ピクチャ                     | E                             |                  |               |                    |          |         |
| ■ ビデオ                      |                               |                  |               |                    |          |         |
| ♪ ミュージック (■ コンピューター        |                               |                  |               |                    |          |         |
| 🚢 Windows7_OS (C:)         |                               |                  |               |                    |          |         |
| 💿 DVD RW ドライブ (E:) Bronzel | 11 <u>9_</u> S(               |                  |               |                    |          |         |
| 😽 Lenovo_Recovery (Q:)     | -                             |                  |               |                    |          |         |
| ファイル名(N): [                | D59999JP10_sg1.pdf            |                  |               | ▼ PDFファイ.<br>聞く(0) | ル(*.pdf) | ▼<br>セル |

#### (12) 研修会場で保存した学習メモが自動的に開かれます。

| 💼 🔒 🥔 🤊                                                                                                    | iStudy Viewer [Volume.1]       | _ 🗆 ×                                    |
|----------------------------------------------------------------------------------------------------|--------------------------------|------------------------------------------|
| ファイル エントリー エキスパート サービス                                                                                                    |                                | 利用者 🕫 😼 😵 iStudy                         |
| Company     Company     Company | ま                              |                                          |
| Volume.1 Volume.2 Volume.3                                                                                                    |                                | 4 Þ ×                                    |
|                                                                                                    | 重要                             | 調整の使用権が与え                                |
| ر المعنى المعنى الم<br>معنى المعنى المعنى المعنى المعنى المعنى المعنى المعنى المعنى المعنى المعنى المعنى المعنى المعنى المعنى المعنى المعنى المعنى المعنى المعنى المعنى المعنى المعنى المعنى المعنى المعنى المعنى المعنى ا<br>معنى المعنى المعنى المعنى المعنى المعنى المعنى المعنى المعنى المعنى المعنى المعنى المعنى المعنى المعنى المعنى المعنى المعنى المعنى المعنى المعنى المعنى المعنى المعنى المعنى المعنى المعنى المعنى المعنى المعنى المعنى المعنى المعنى المعنى المعنى المعنى المعنى المعنى المعنى المعنى المعنى المعنى المعنى<br>معنى المعنى المعنى المعنى المعنى المعنى المعنى المعنى المعنى المعنى المعنى المعنى المعنى المعنى المعنى المعنى معنى معنى معنى معنى معنى معنى معنى                                                                         | Oracle I<br>管理ワー<br>Volume 1・要 | Database 11g R2:<br>-クショップ II<br>講者用テキスト |
| 🚾 ページ: 👥 🚺 / 354 🛛 🛃 変更を自動保管完了                                                                                                    |                                | メントのロック 📕 ビント表示 📕 90度回転 📄 🖬 124% 🗕 — 🛶 🕂 |

内容を更新しサーバーに保存すると、翌日会場でその内容を再現できます。

研修終了後も登録されたコースの学習を継続していただくことが可能です。サーバーに保存した学習メモは、PC がインターネットに接続 された環境であれば、iStudyViewer から、いつでも、どこでもアクセスが可能となります。

引き続き Oracle eKit と iStudy Viewer をご活用いただき、Oracle のスキルアップを目指してください。

# お問合せ先

http://www.istudy.ne.jp/common

株式会社システム・テクノロジー・アイ https://www.istudy.ne.jp/

2014 年 4 月 4 日